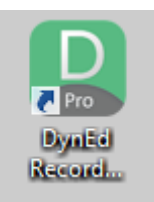

DynEd kurulumunu tamamladıktan sonra Record Manager'a ulaşmak için masa üstündeki Dyned Courseware'a sağ tıklayıp;

|                     |                                                                                                    | Dyned Courseware Özellikleri                                                                                                    |                                                                                                    |                                                                                                    |
|---------------------|----------------------------------------------------------------------------------------------------|----------------------------------------------------------------------------------------------------|----------------------------------------------------------------------------------------------------|----------------------------------------------------------------------------------------------------|
| Pro                 |                                                                                                    | Genel Kısayol Uyumluluk Güvenlik Ayınıtılar                                                                                                    |                                                                                                    |                                                                                                    |
| Dyned<br>Courseware | Aç       Scan for viruses       Move to Quarantine       Dosya konumunu aç       Yönetici olarak çalıştır                                                                                           | Dyned Courseware       Image: Courseware         Hedef tür:       Uygulama         Hedef yer:       DynEd         Hedef:       "C:\Program Files\DynEd\Launchw.exe" | Ad       Image: Argive ekle         Image: Content       Sikiştır ve ekle         Image: Content       Sikiştır ve ekle         Image: Content       Sikiştır ve ekle         Image: Content       Sikiştır ve ekle         Image: Content       Sikiştır ve ekle         Image: Content       Sikiştır ve ekle         Image: Content       Sikiştır ve ekle         Image: Content       Sikiştır ve ekle         Image: Content       Sikiştır ve ekle         Image: Content       Sikiştır ve ekle         Image: Content       Sikiştır ve ekle         Image: Content       Sikiştır ve ekle         Image: Content       Sikiştır ve ekle         Image: Content       Kes         Image: Content       Kes         Image: Content       Kes         Image: Content       Kisayol olu         Image: Content       Sil         Image: Content       Sil         Image: Content       Sil         Image: Content       Sil         Image: Content       Sil         Image: Content       Sil         Image: Content       Content         Image: Content       Sil         Image: Content       Content | <ul> <li>Arşive ekle</li> <li>Arşive ekle "Records Manager.rar"</li> <li>Sıkıştır ve eposta gönder</li> <li>Sıkıştır "Records Manager.rar" ve eposta gönder<br/>Görev Çubuğundan Kaldır</li> </ul> |
|                     | Uyumluluk sorunu giderme<br>Başlangıç ekranına sabitle<br>Arşive ekle<br>Arşive ekle "Launchw.rar"<br>Sıkıştır "Launchw.rar" ve eposta gönder<br>Görev Çubuğuna Sabitle<br>Gönder<br>Kes<br>Kopyala | Başlama yeri:                                                                                                    |                                                                                                    | Gönder >                                                                                                    |
|                     |                                                                                                    | Kısayol tuşu: Yok<br>Çalıştır: Nomal pencere V                                                                                                    |                                                                                                    | Kes IIIIKopyala yapıştır seçeneği<br>Kopyala hataya sebeb olabilir                                                                                                    |
|                     |                                                                                                    | Apklama: DynEd Shortcut                                                                                                    |                                                                                                    | Kısayol oluştur<br>Sil<br>Veniden adlandır                                                                                                    |
|                     |                                                                                                    | Dosya Konumunu Aç Simge Değiştir Gelişmiş                                                                                                    |                                                                                                    |                                                                                                    |
|                     |                                                                                                    |                                                                                                    |                                                                                                    | Uzellikler Oygulama                                                                                                    |
|                     | Kısayol oluştur                                                                                                    |                                                                                                    | Redirect                                                                                                    | 3.3.2017 13:29 Uygulama                                                                                                    |
|                     | Sil<br>Yeniden adlandır                                                                                                    |                                                                                                    | 📙 UpToDate                                                                                                    | 15.3.2017 10:15 Uygulama                                                                                                    |
|                     | Özellikler                                                                                                    | Tamam iptal                                                                                                    |                                                                                                    | ¥                                                                                                    |
|                     | Ļ                                                                                                    | Ļ                                                                                                    |                                                                                                    | 3                                                                                                    |
|                     | 1                                                                                                    | 2                                                                                                    |                                                                                                    |                                                                                                    |

İşlem tamamlandıktan sonra idareciler Kurum kodu ve Dyned Kurum şifreleri\_(\*Mebbis ana sayfasında yer almaktadır) ile, İngilizce öğretmenleri ise Dyned Kayıt Yönetimi Sisteminden belirlenecek E-posta adresi ve şifreleriyle programa giriş yapacaklardır.

|                                                                                  | DynEd                              | × | DynEd                                                                                                    | × |  |
|----------------------------------------------------------------------------------|------------------------------------|---|----------------------------------------------------------------------------------------------------|---|--|
|                                                                                  | DynEd'in İnternet Kayıt Yöneticisi |   | DynEd'in İnternet Kayıt Yöneticisi<br>Öğretmen e postası                                                                                        |   |  |
| Oturum Açma Kin<br>754562 (kı                                                    | nliği<br>Jrum kodu)                |   | http://dynedkayityonetimisistemi.meb.gov.tr adresinden belirlenecek<br>Oturum Açma Kimliği<br>serdar_karcioglu@hotmail.com (öğretmen e postası) |   |  |
| Şifre                                                                            |                                    |   | Şifre                                                                                                    |   |  |
| ******** (dyned kurum şifresi)                                                   |                                    |   | ******                                                                                                    |   |  |
| Cevrimdışı izleme<br>Kayıt Yöneticisi Bilgisayarı: Turkey (Sadece Resmi Okullar) |                                    |   | Cevrimdışı izleme<br>Kayıt Yöneticisi Bilgisayarı: Turkey (Sadece Resmi Okullar)                                                                |   |  |
| Taman                                                                            | Bitir                              |   | Tamam Bitir                                                                                                    |   |  |